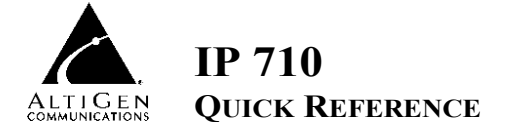

## **Basic Phone Operation**

\* Indicates a normal operating mode phone feature, which is available only after registering the IP 710 phone with the phone server and logging in as an extension.

| Function                        | Description                                                                                                    |  |
|---------------------------------|----------------------------------------------------------------------------------------------------|--|
| Activity<br>Status*             | 1) Press the <b>Activity</b> button. 2) Use the ▲/▼ buttons to select the appropriate activity, then press the <b>Enter</b> button.                                                                                                    |  |
| Auto<br>Answer                  | <ol> <li>Press the Menu button, select PHONE SETTING, then select AUTO ANSWER.</li> <li>Use the ▲/▼ buttons to enable/disable Auto Answer mode, and press Enter.</li> <li>Select AUTO ANS RING from the menu. 4) Set the number of seconds to ring before auto answer (1-20), and press Enter. 5) Select AUTO ANS DEV from the menu, then select from speaker or headset as the Auto Answer device, and press Enter.</li> </ol>                               |  |
| Call Log*                       | 1) With the phone onhook, press the <b>Call Log</b> button. 2) Use the $\checkmark/\checkmark$ buttons to scroll the list of the last 99 incoming calls. 3) Press the <b>Enter</b> button to dial a selected number.                                                                                                    |  |
| Conference                      | <i>To initiate a conference during a call:</i> 1) Press the <b>Conference</b> button (this automatically selects a new line and places the other party on hold). 2) Enter target telephone number. 3) When the call connects, press <b>Conference</b> again OR press <b>4</b> button to cancel the conference and return to original party.                                                                                                    |  |
|                                 | The number of parties allowed in a conference call depends on the AltiServ system. In<br>general, up to 6 parties are allowed.                                                                                                    |  |
|                                 | To conference an incoming call when no conference is in progress: 1) Connect to a caller.<br>2) Get incoming call whose Caller ID or Caller Name is displayed on the LCD. Call waiting<br>tone is played. 3) Press the <b>Enter</b> button to answer caller and place original caller on hold.<br>4) Press the ▼ button to select the original hold call. 5) Press the <b>Conference</b> button to<br>create a conference and join both callers.              |  |
|                                 | If a conference is already in progress, to conference an incoming call: 1) Press the Enter button to answer the incoming call (all other conference members remain in conference).<br>2) Press the ▼ button and select one of the members in conference (displays "ConfHold"), then press the Conference button to join the incoming caller to the conference.<br>The user who first initiates the conference call can select the another conference member's |  |
|                                 | call and drop it from the conference.                                                                                                    |  |
|                                 | <i>I o drop a conference member:</i> 1) Use the ▲ <i>I</i> ♥ buttons to select the member to disconnect. 2) Press the ◀ button to disconnect this caller. This feature is not available to other conference members, even when the conference initiator hangs up.                                                                                                    |  |
| Configurati<br>on Menu*         | <ul> <li>1) Press Menu.</li> <li>Use the ▲/▼ buttons to scroll to the menu item you want.</li> <li>Use the ▶ button or Enter button to select a menu item or setting.</li> <li>Use the ◀ button to return to the previous menu.</li> </ul>                                                                                                    |  |
| Greeting*                       | Press the <b>Greeting</b> button to access voice mail greetings directly.                                                                                                    |  |
| Handset/<br>Headset/<br>Speaker | To switch between handset, headset and speaker, the user can go offhook, press the <b>Speaker</b> button or press the <b>Headset</b> button.                                                                                                    |  |
| Hold*                           | <i>During a call:</i> Press the <b>Hold</b> button to put the current call on hold and make a new call.<br><i>To retrieve a single call on hold:</i> Press the <b>Hold</b> button.<br><i>To retrieve multiple calls on hold:</i> Use $\checkmark/\checkmark$ to select a hold call. 2) Press the <b>Enter</b>                                                                                                    |  |
|                                 | button, OR, to retrieve the last hold call, press the <b>Hold</b> button.                                                                                                    |  |

| Function                       | Description                                                                                                    |  |  |
|--------------------------------|----------------------------------------------------------------------------------------------------|--|--|
| Intercom*                      | Incoming Intercom: Incoming voice path is heard through the speaker, indicated by the<br>button's blinking indicator light                                                                                                    |  |  |
|                                | Outgoing Intercom: Press Intercom button then the extension number.                                                                                                    |  |  |
| Line Park*                     | <i>During a call:</i> 1) Press <b>#51</b> then enter the two-digit Line Park line.<br>OR, press the <b>Line Park</b> soft key (if configured). The LED for the <b>Line Park</b> soft key will light and turns off when the parked call is picked up, the caller hangs up, or the call is routed to voice mail.                                                                                                    |  |  |
| Mute                           | <i>While on a call with Speaker on</i> : 1) Press the <b>Mute</b> button. 2) To disengage mute, press the <b>Mute</b> button again.                                                                                                    |  |  |
| Program<br>Soft Keys*          | 1) Press the <b>Menu</b> button. 2) Select PHONE SETTING, then PROGRAM KEYS, then the desired program key. 3) Enter the appropriate digits for the speed dial number or feature code.                                                                                                    |  |  |
| Reboot                         | Press * * 3, then the Enter button.                                                                                                    |  |  |
| Redial*                        | <ul> <li>(Phone is onhook) 1) Press the Redial button. 2) Use ▲/▼ to scroll to the desired entry.</li> <li>▲ scrolls to last entry, ▼ scrolls to first entry. 3) Press Speaker button or raise handset.</li> <li>Redial up to last 16 calls.</li> <li>Redial up to 32 digits.</li> </ul>                                                                                                    |  |  |
| Poloaso                        | For a connected call: Press the Release button to hang up the call.                                                                                                    |  |  |
| Release                        | For incoming calls: Press the Release button to reject an incoming call.                                                                                                    |  |  |
| Restore<br>Default<br>Settings | <ol> <li>Press the Menu button.</li> <li>Press * * 2, then the Enter button.</li> </ol>                                                                                                    |  |  |
| Ring Tones                     | <ol> <li>Press the Menu button. 2) Select PHONE SETTING, and scroll to RING TONES.</li> <li>Select a ring tone and press the Enter button.</li> </ol>                                                                                                    |  |  |
| Soft Key*                      | Press the appropriate soft key (buttons 1-15) to initiate one of the following functions pre-<br>assigned by the system administrator: Busy Lamp Field, AltiServ Feature Code, Admin<br>Defined #, Line Park, Call Record, Workgroup Display, User Defined #.                                                                                                    |  |  |
| Speed Dial*                    | 1) Press the <b>Speed Dial</b> button. 2) Use the ▲ / ▼ buttons to scroll the list s programmed by the system administrator. 3) Press the <b>Enter</b> button to dial a selected number.                                                                                                    |  |  |
| Speaker                        | To use the speakerphone, press the <b>Speaker</b> button.                                                                                                    |  |  |
| Transfer*                      | During a call: 1) Press the <b>Transfer</b> button, which places the call on hold. 2) Dial the number you want to transfer the call to. 3) Hang up if the party answers the call. 4) If the party refuses the call, return to the original call by pressing the ◀ button.                                                                                                    |  |  |
|                                | 1) Press the Voice Mail button. 2) Enter voice mail password (if configured in AltiAdmin).                                                                                                    |  |  |
| Voice Mail*                    | The Message Waiting LED light blinks when a voice mail message is waiting.                                                                                                    |  |  |
|                                | The LCD shows the message count (only unheard messages) when onhook.                                                                                                    |  |  |
| Volume                         | To adjust volume on handset/speakerphone/headset: 1) Depending on which volume you want to adjust, take the phone offhook by lifting the handset, pressing the <b>Speaker</b> button, or pressing the <b>Headset</b> button. 2) Press the <b>Volume</b> button. The device name and volume level appear in the LCD. 3) Press the left side of the <b>Volume</b> button to decrease the volume; press the right side to increase the volume. |  |  |
|                                | <i>To adjust ringer volume</i> : 1) Leave phone onhook. 2) Press the <b>Volume</b> button; a sample ring plays and the volume level appears in the LCD. 3) Press the left side of the <b>Volume</b> button to decrease the volume; press the right side to increase the volume.                                                                                                    |  |  |

## **Configuration Menu Options**

- To get to the menu, press the **Menu** button.
- ▲/▼ buttons scroll the menus and settings in the LCD display.
- • button selects a menu item or setting.
- The Enter button also selects a menu item or setting.
- • button returns to the previous menu.
- Press the **Release** button to exit the menu.

| Phone<br>Setting | >Ext Number - Sets the IP phone's extension number.                                                                                                    |
|------------------|----------------------------------------------------------------------------------------------------|
|                  | >Ext Password - Sets the IP phone's extension password.                                                                                                    |
|                  | >Program Keys > Program Key [#] - Sets the speed dial number or feature code for a selected key.                                                                                                    |
|                  | >Ring Tones - Sets the desired ring tone.                                                                                                    |
|                  | >Ring Download - Downloads new ring tones that may have been added to the system.                                                                                                    |
|                  | >Auto Answer - Sets whether to enable automatic answering.                                                                                                    |
|                  | >Auto Ans Ring - Sets how many seconds the phone should ring before it is automatically answered. Appears on menu when Auto Answer is set to Yes.                                                                              |
|                  | >Auto Ans Dev - Sets whether speaker or headset is the automatic answering device.<br>Appears on menu when Auto Answer is set to Yes.                                                                                          |
|                  | ${}^{>}\mbox{Headset}$ ${}^{T}\mbox{ype}$ - Sets which port the headset is using, RJ-9 or 2.5mm receptacle.                                                                                                    |
| System           | >AW Server - Sets the AltiWare server's IP address.                                                                                                    |
|                  | >Trk Access Code - Sets the digit required to enable a user to return an outside call from the Call Log.                                                                                                    |
|                  | >Hour Offset - Sets the time offset from the AltiWare Server's time.                                                                                                    |
|                  | >TFTP Server - Sets the TFTP server IP address for updating the firmware.                                                                                                    |
|                  | >Boot Download - Used mainly for upgrading or troubleshooting. On the next boot, the<br>phone will download the new firmware from the TFTP server, if set to Yes. After firmware<br>image upgrade, this setting changes to No. |
|                  | >Emergency Num - Sets the IP phone's emergency number. For the U.S., the emergency number is 911.                                                                                                    |
|                  | >Emergency GW - Sets the IP phone's emergency gateway IP address.                                                                                                    |
|                  | >Version Info - Displays the version number of the IP phone.                                                                                                    |
|                  | >Enable DHCP - Sets whether Dynamic Host Configuration Protocol (DHCP) is being used                                                                                                    |
|                  | by the IP phone to retrieve a new IP address upon boot up.                                                                                                    |
|                  | Network Mach. Sets the IP phone's network mask: shows only if DHCP is disabled.                                                                                                    |
|                  | Solat oway. Sate the Gateway IP address                                                                                                    |
| Network          | Sectionary - Sets the Cateway in address. Enable Gatekeeper - Sets whether GateKeeper is enabled or disabled                                                                                                    |
|                  | SGK Discovery - Sets whether GateKeeper discovery is enabled IP phone will                                                                                                    |
|                  | automatically find the GateKeeper. Shows only if GateKeeper is enabled.                                                                                                    |
|                  | >Enable NAT - Sets whether NAT is enabled or disabled.                                                                                                    |
|                  | >NAT Address - Sets the NAT server's public IP address.                                                                                                    |

## \* \* Feature Codes

## **AltiServ Feature Codes**

| ## <pwd></pwd>                           | .Log in to voice mail at your own station    |
|------------------------------------------|----------------------------------------------|
| ### <ext> <pwd></pwd></ext>              | .Log in to voice mail at another station     |
| AltiGen Voice Mail System Quick Features |                                              |
| #11                                      | .Greeting Menu                               |
| #28                                      | Password Menu                                |
| Making Calls                             |                                              |
| #34                                      | Dial By Name <sup>1</sup>                    |
| #35                                      | Virtual Log In (Station Privilege Override)  |
| #69                                      | Dial Last Caller                             |
| #05                                      | Station Speed Dial                           |
| #11                                      | Station Speed Dial                           |
| #00                                      | . System Speed Dial                          |
| #99                                      |                                              |
| #93 <ext></ext>                          |                                              |
| Answering Calls                          |                                              |
| #29 <ext></ext>                          | .Individual Call Pickup (a specific station) |
| #30                                      | .System Call Pickup (any station ringing)    |
| Flash button #31                         | .Personal Call Park                          |
| #31 <ext></ext>                          | .Personal Call Park Pickup                   |
| Flash button #41                         | .Svstem Call Park                            |
| #41 <loc. #=""></loc.>                   | System Call Park Pickup                      |
| #51 <li>line park line&gt;</li>          | Line Park Pickup                             |
| #81                                      | Hands Free Intercom Mode                     |
| #82                                      | Hands Free Manual Answer Mode                |
| Call Management                          |                                              |
| #26                                      | Station Log Out (phone must be ophook)       |
| #20<br>#27                               | Station Log In (phone must be onbook)        |
| #27                                      | Enter Account Code (before dialing)          |
| YSED button #32 <acct code=""></acct>    | Enter Account Code (before dialing)          |
| #22                                      | Do Not Disturb                               |
| #35                                      | Call Forwarding                              |
| #30                                      | Demote Cell Ferwarding                       |
| #37                                      | .Remote Call Forwarding                      |
| Uther Features                           | Frature Otatus Obasil                        |
| #22                                      | .Feature Status Check                        |
| #25                                      | .Station Speed Dial Setup                    |
| #38                                      | Outside Call Blocking (operator only)        |
| #39                                      | .Operator Off-Line (operator only)           |
| #44                                      | .Overhead Paging                             |
| #45                                      | .Overhead Paging by Trunk                    |
| #46                                      | .Group Paging (for IP 710 phone users)       |
| #55                                      | .List Feature Tips                           |
| #73                                      | .Silent System Call Park                     |
| #90                                      | .Ready to receive workgroup calls            |
| #91                                      | .Not ready to receive workgroup calls        |
| Flash button #40                         | .Transfer to AltiGen Voice Mail System       |
| Flash button # 15 <aa#></aa#>            | .Transfer to Auto Attendant                  |
| Flash button # # <ext></ext>             | . Transfer to a User's Voice Mail            |
| Flash button <ext> Flash button</ext>    | Consultation                                 |

 $<sup>^1\,</sup>$  Feature must be enabled by system administrator.  $^2\,$  Feature available only on systems with Triton Analog Extension board.